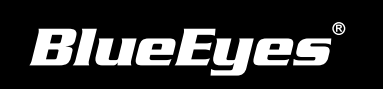

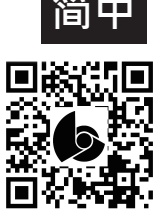

## STB上课机安装指南

使用手册下载: http://manual.blueeyes.com.tw

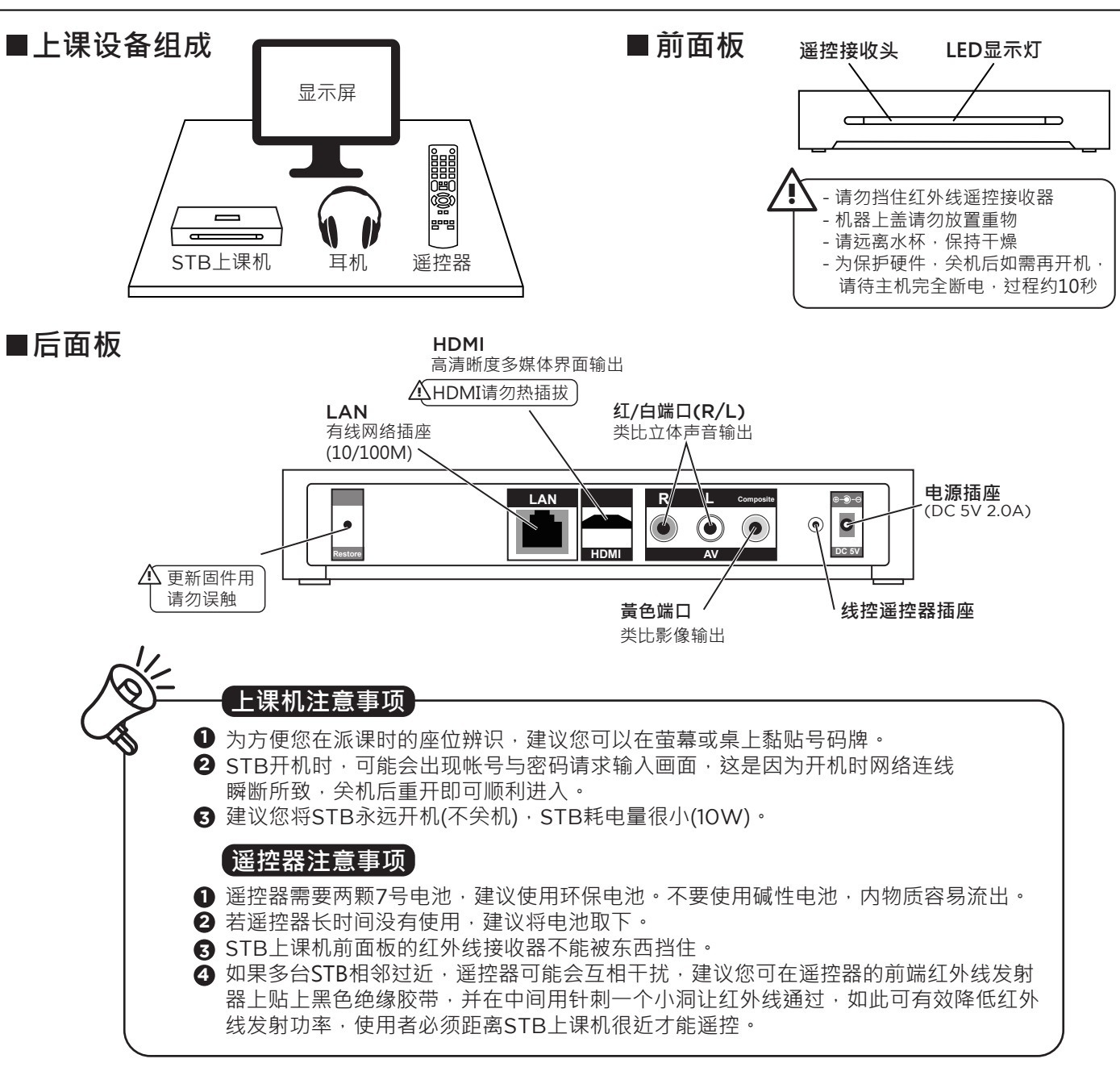

## ■STB网络设定

(1) 按下老师用遥控器设置钮→ 选择网络

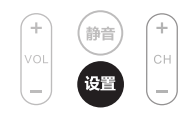

(2) 选择设定有线网络 → 选择 FIX IP (手动) (3) 输入IP位址

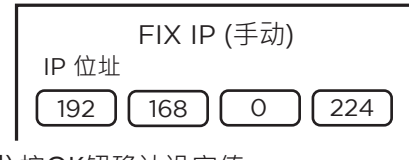

## (4) 按OK钮确认设定值

## ■建立SES / FL / MTS的网络文件夹快捷

(1) 按下老师用遥控器绿色功能键→选择加入

| 电源 |  |
|----|--|
|    |  |
|    |  |

- (2) 输入网络用户ID、 网络密码、 指定的文件服务器IP
- (3) 选择详细
- (4) 输入标签名称 (网络文件夹快捷名称) (

|            | 快捷设定       |
|------------|------------|
| 网络用戶ID     |            |
| 网络密码       |            |
| 指定的文件服务器IP |            |
|            | 〕       详细 |